# PROCEDURES TO ADD COPIES (Teacher Librarian Access Only)

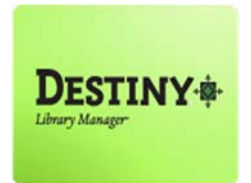

This tutorial will guide Teacher Librarians through the recommended steps to add copies into their library's collection.

In this tutorial you will learn how to:

Copies

### Requirements:

- \* Full access to Destiny (limited to Teacher Librarians)
- C or MAC
- \*\* A web browser such as:
  - Google Chrome 🧔
  - Internet Explorer 🬔
  - Mozilla Firefox 🤞
  - Safari
- \* An Internet connection
- \* An LAUSD Single-Sign on

## **<u>STEP 1</u>**: LOGIN TO DESTINY

- 1. Open a web browser
  - Google Chrome 🧔
  - Internet Explorer 🤶
  - Mozilla Firefox 🧧
  - Safari
- 2. In the address bar, type the following URL and press the "Enter" key on the keyboard:
  - <u>http://lausd.follettdestiny.com</u>
- 3. There are two (2) ways to find your school:
  - a. In the "Search for Site Name" field, type in the name or location code of your school.
    Press the "Enter" key on the keyboard or click on the "Go!" button OR
  - b. Click on the "Blue Bar" associated to your school group (e.g. Middle School). Then, find and click on your school's link.

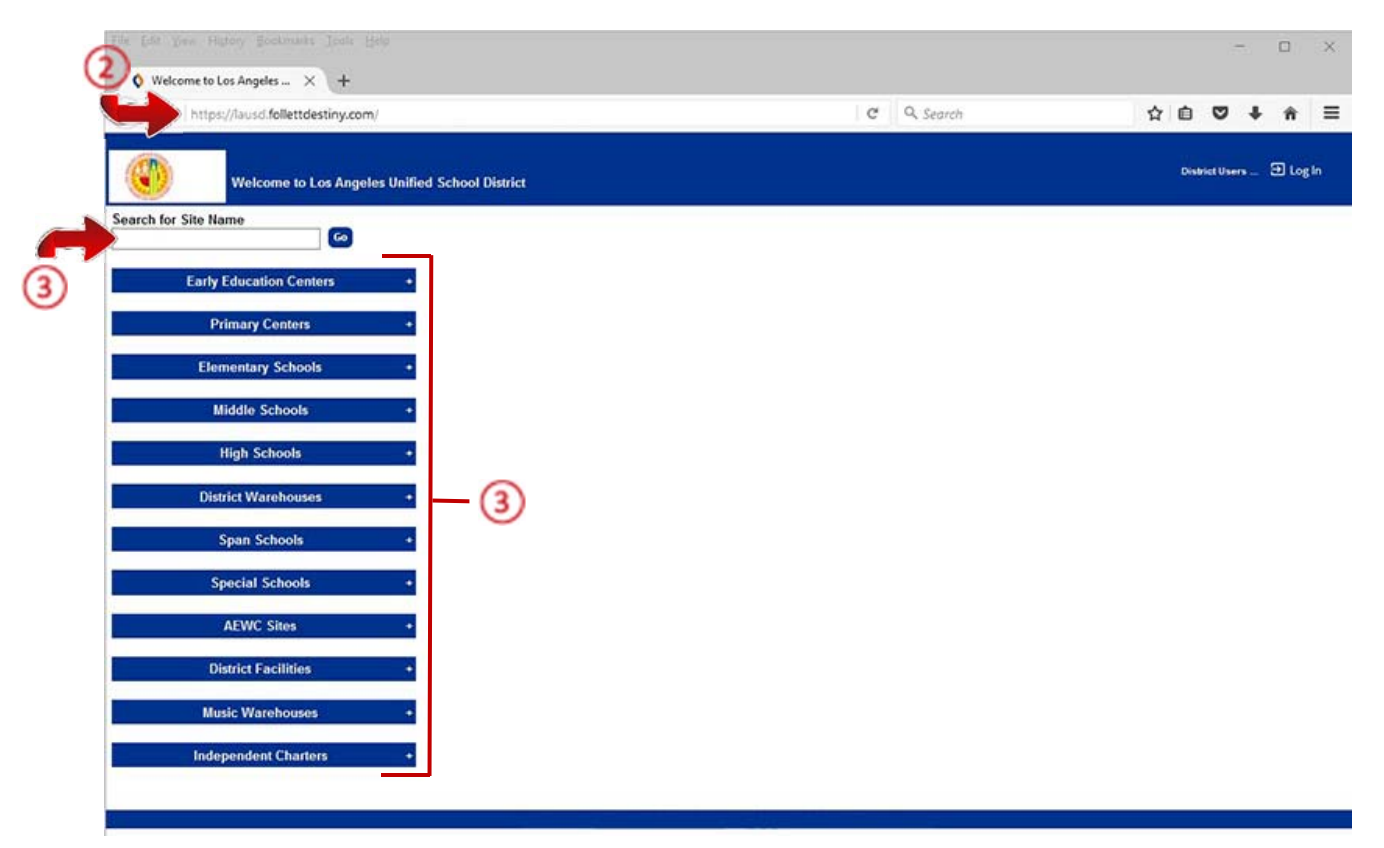

4. On the school's "Home" screen, click the "Log In" link located on the upper-right corner and enter your username and password to login.

## STEP 2: ADD COPY

- 1. Click on the "Catalog" tab located on the navigation at the top
- 2. If not selected, click the "Library Search" option from the menu located on the left-side of the screen
- 3. Click on the "Number" sub tab on the right.
- 4. Click on the "Find" drop-down menu and select "ISBN" from the list
- 5. Click on the "Location" drop-down menu, select "Los Angeles Unified School District" from the list
- 6. On the blank field, scan or type the ISBN located on the back of the book

NOTE: if you typed in the ISBN, click on the "Go" button

| Library Search<br>Destiny Quest<br>Destiny Discover<br>Top 10<br>Top 10<br>Top 1 | Haw do L                                                                                                    |   |
|----------------------------------------------------------------------------------------------------|----------------------------------------------------------------------------------------------------|---|
| WebPath Express    Standards Search    Add Title    Add Title    Resource Lists    Import Titles    Export Titles    Update Titles    Update Copies                                                                                                    | In the formation of the formation of the | • |

- 7. Click on the "Copies" sub tab
- 8. The call number may be copied from the recorder from another school
- 9. Click on the "Add Copies" button

**NOTE:** If your school has the book in its collection, click on the "Duplicate" icon and proceed to STEP 3.

|           | Integrated Library/Te      | xtbook Support Services (11   | 13)                       |                        |                 |                            | Dest            | iny Tuto | rials 🗵 | LogOu  |    |
|-----------|----------------------------|-------------------------------|---------------------------|------------------------|-----------------|----------------------------|-----------------|----------|---------|--------|----|
| /         | Home Catalog               | Circulation Reports           | Back Office My I          | nto Pin                |                 |                            |                 |          |         |        |    |
|           |                            |                               |                           |                        |                 |                            |                 |          |         |        |    |
| C         | Corary Search > "Ellis Ist | and                           |                           |                        |                 |                            |                 |          |         |        |    |
| Search    |                            |                               |                           |                        |                 |                            |                 |          | How     | 01.0   | 1  |
| Quest     |                            |                               |                           |                        |                 | Title Detail               | s MARC View     | V Rev    | ews (   | Copies | 11 |
| Discover  | E mite beben der           | an fator of a black as        |                           |                        |                 | L'our annu                 | 5               | (        |         | -      | 1  |
| n Express | Ellis Island :             | an interactive history ac     | iventure                  |                        |                 |                            |                 | L.       | Add Cop | lies   |    |
| ds Search | by Michael Bu              | rgan ; consultant: Zoe Burkho | older, PhD, assistant pro | fessor, College of     | Education and H | uman Services, Montcla     | ir State Univer | rsity.   |         |        |    |
|           | (Series: You ch            | oose books. History)          |                           |                        |                 |                            |                 |          | -11     |        |    |
|           | Copies at Element          | ary Library (1111)            |                           |                        |                 |                            |                 |          |         | 6      | ١. |
| e Lists   |                            |                               | The                       | re are no local copies | of this title.  |                            |                 |          |         | C      | 1  |
| tles      | Off-site Copies            |                               |                           |                        |                 |                            |                 |          |         |        |    |
| tles      | Copies: 1 - 10 of 10       |                               |                           |                        |                 |                            |                 |          |         |        |    |
| 0         | Call #                     | Barcode                       | Status                    | Description            | Site            |                            |                 |          |         |        |    |
| Mar       | Fic Bur                    | 32068000122683                | Available                 |                        | Allesandro Ele  | mentary (2068)             |                 |          |         |        |    |
| 1042      | Fic Bur                    | 37164OCR000046                | Available                 |                        | Bright Element  | tary (7164)                |                 |          |         |        |    |
| Copies    | Fic Bur                    | 32877X00007354                | Available                 |                        | Castle Heights  | s Elementary (2877)        |                 |          |         |        |    |
| Setup     | Fic Bur                    | 33002000700864                | Available                 |                        | Charnock Eler   | mentary (3002)             |                 |          |         |        |    |
|           | Fic Bur                    | 32383HOA000747                | Available                 |                        | Esperanza Ele   | ementary (2383)            |                 |          |         |        |    |
|           | FIC BUR                    | 34603X00000319                | Due: 4/21/2015            |                        | Hubbard Elem    | entary (4603)              |                 |          |         |        |    |
| phool     | Fic Bur                    | 31113HM0010794                | Available                 | 07 2013                | Integrated Libr | ary/Textbook Support Serv  | ices (1113)     |          |         |        |    |
| シ         | Fic Bur                    | 36932000700239                | Available                 |                        | Nora Sterry El  | ementary (6932)            |                 |          |         |        |    |
|           | Fic Bur                    | 37422SBF000156                | Available                 |                        | Van Gogh Eler   | mentary (7422)             |                 |          |         |        |    |
|           | Fic Bur                    | 37466HAT000748                | Available                 |                        | Vena Elementa   | ary/Highly Gifted Magnet ( | 7466)           |          |         |        |    |
|           | Cooies: 1 - 10 of 10       |                               |                           |                        |                 |                            |                 |          |         |        |    |

### **STEP 3:** ADD A BARCODE NUMBER

 On the "Add Copies" screen. Select the "Starting Barcode" field and enter a bar code number Example: (3 + location code + X + 0's + #).

**NOTE:** Add as many 0's needed to ensure that the barcode has <u>14</u> digits.

- 2. In the "Call Number" field, type the call number
- 3. In the "Purchase Price" field, type \$30.00 for secondary
- Scroll down a bit until you see "Sublocation", click on the drop-down menu and select the "On shelf" option
  - a. The "On shelf" option may need to be created, if so click the "Other" button. This will take you to the "Manage Sublocation" screen. Type in the words On Shelf then click on the "Save". You will be returned to the "Add Copy" screen. Click the "Save Copies" button.
- 5. Click on the "Save Copies" button to add the copy.
- 6. To add your next book, use the "Bread Crumbs" to go back to the "Library Search" or click on the "Library Search" from the menu on the left side and repeat "STEP 3"

| The Tot Ann 1ed  |                                                                                                    |                  | 1000       |              | ×    |
|------------------|----------------------------------------------------------------------------------------------------|------------------|------------|--------------|------|
| Add Copies       | × +                                                                                                    |                  |            |              |      |
| 🗲 🛈 🖴   https:   | //lausd.follettdestiny.com/cataloging/servlet/presentcopyeditlibraryform.do?action=add&biblD=98751 C Q Search | ☆ 自              | •          | â            | ≡    |
|                  | Integrated Library/Textbook Support Services (1113) D                                                         | estiny Tutorials | 🔁 Log Ou   | : <b>⊘</b> ⊮ | lelp |
|                  |                                                                                                    |                  |            |              |      |
| Library Search   |                                                                                                    |                  |            |              |      |
| Destiny Quest    | Ellie leland : an interactive history adventure                                                               | He               | ow do L_ 🕐 |              |      |
| Destiny Discover | Author Burgan, Michael.                                                                                       |                  |            |              |      |
| WebPath Express  | Status Available 2                                                                                            | Cancel           |            | (5)          |      |
| Add Title        | *Number of copies 1                                                                                           |                  | _          | $\sim$       |      |
| Resource Lists   | [Generic Code 39, 14 characters total]                                                                        |                  |            |              |      |
| Import Titles    | OAssign next barcode                                                                                          |                  |            |              |      |
| Export Titles    | *Call Number Fic Bur                                                                                          |                  |            |              |      |
| Titlewave        | Purchase Price \$30.00                                                                                        |                  |            |              |      |
| Update Titles    | Circulation Type BOOK V                                                                                       |                  |            |              |      |
| Update Copies    | Bate Acquired 10/19/2016                                                                                      |                  |            |              |      |
| Search Setup     | Copy Categories () Update                                                                                     | Ĵ                |            |              |      |
|                  | Notes() Add Note                                                                                              | 1                |            |              |      |
|                  | There are no notes for this copy                                                                              | <i>k</i> :       |            |              |      |
|                  | Volume, Issue, etc. (2) Description Number                                                                    |                  |            |              |      |
|                  |                                                                                                    |                  |            |              |      |
|                  | 2                                                                                                    |                  |            |              |      |
|                  | Copy Number                                                                                                   |                  |            |              |      |
|                  | Sublocation Concerning Other                                                                                  |                  |            |              |      |
|                  | Vendor Other                                                                                                  |                  |            |              |      |
|                  |                                                                                                    |                  |            |              |      |
|                  | Funding Source Undefined                                                                                      |                  |            |              |      |